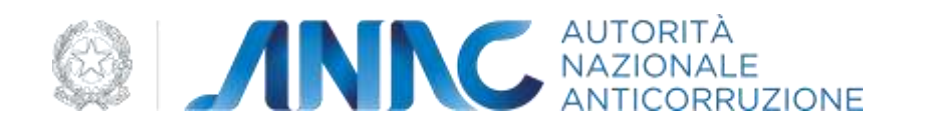

# Manuale Utente

# Nuova Piattaforma di pubblicità a valore legale

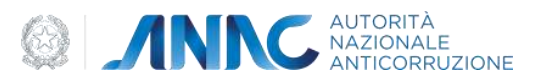

#### Indice

| INDICE |                                     | 2    |
|--------|-------------------------------------|------|
|        |                                     |      |
| 1      | DEFINIZIONI, ACRONIMI E RIFERIMENTI | 3    |
| 1.1    | DATI DEL DOCUMENTO                  | 3    |
| 1.2    | DEFINIZIONI E ACRONIMI              | 3    |
| 2      | OBIETTIVO DEL DOCUMENTO             | 4    |
| 3      | DESCRIZIONE DELLA PIATTAFORMA       | 4    |
| 3.1    | Номе                                | 5    |
| 3.2    | BANDI E AVVISI DI INDIZIONE         | 6    |
| 3.3    | Esiti                               | 8    |
| 3.4    | Altri Avvisi                        | 8    |
| 3.5    | RICERCA AVANZATA                    | 9    |
| 3.6    | News                                | . 12 |
|        |                                     |      |

| Codice documento                    | Versione documento | Stato  | Classificazione                  | Pagina  |
|-------------------------------------|--------------------|--------|----------------------------------|---------|
| OB07A01.S18.I03_WP6_MU_20231228V1.0 | 1.0 del 28.12.2023 | Finale | Estratto per la<br>pubblicazione | 2 di 12 |

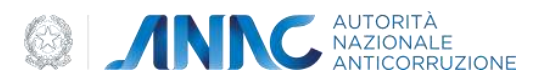

# 1 Definizioni, acronimi e riferimenti

#### **1.1 Dati del documento**

| Ver. | Nome<br>elaboratore | Nome<br>verificatore | Nome<br>approvatore | Data<br>emissione | Descrizione delle modifiche |
|------|---------------------|----------------------|---------------------|-------------------|-----------------------------|
| 1.0  |                     |                      |                     | 28 12 2023        | Prima stesura               |

#### **1.2** Definizioni e acronimi

| Termine/Acronimo | Descrizione                                                                                                    |
|------------------|----------------------------------------------------------------------------------------------------|
| ANAC             | Autorità Nazionale Anticorruzione                                                                                     |
| Autorità         | Si riferisce all'ANAC                                                                                                 |
|                  | Banca Dati Nazionale dei Contratti Pubblici                                                                           |
| BDNCP            | Anagrafe unica dei contratti pubblici. È la banca dati di riferimento<br>di ANAC per utenze e soggetti rappresentati. |
|                  | Portale Internet                                                                                                    |
| Portale Internet | Punto di erogazione dei servizi web per gli utenti esterni ANAC                                                       |
|                  | Servizi ANAC                                                                                                    |
| Servizi ANAC     | Nucleo centralizzato di servizi che contengono la logica di Business dell'Autorità.                                   |
| PVL              | Pubblicità a valore legale                                                                                            |

#### Tabella 1 - Definizioni e acronimi

| Codice documento                    | Versione documento | Stato  | Classificazione                  | Pagina  |
|-------------------------------------|--------------------|--------|----------------------------------|---------|
| OB07A01.S18.I03_WP6_MU_20231228V1.0 | 1.0 del 28.12.2023 | Finale | Estratto per la<br>pubblicazione | 3 di 12 |

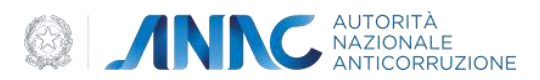

# 2 Obiettivo del documento

Il presente documento contiene le informazioni necessarie al corretto utilizzo dell'applicazione "Nuova Piattaforma di Pubblicità legale"; la piattaforma attua gli articoli 27,84 e 85 del D.Lgs. 36/2023, secondo quanto disposto dalla delibera ANAC n.236 del 20 giugno 2023.

# 3 Descrizione della Piattaforma

L'area di navigazione si compone delle seguenti sezioni:

- Home
- Bandi e avvisi di indizione
- Esiti
- Altri avvisi
- Ricerca avanza
- News
- Dati aperti BDNCP

La pagina Home mostra due aree:

- la prima, denominata" Ultime pubblicazioni", riporta i riferimenti per accedere alle pubblicazioni degli ultimi tre giorni; i collegamenti per l'accesso sono suddivisi in base alle tipologie delle pubblicazioni stesse;
- la seconda area è quella della "News", che riporta eventuali avvisi e informazioni di servizio relativi alla piattaforma.

La pagina **Bandi e avvisi di indizione** visualizza gli avvisi di pre-informazione a fini indittivi e i bandi. Al primo ingresso nella pagina, sono riportate le pubblicazioni della giornata corrente; utilizzando i filtri di ricerca è possibile estendere la selezione ad altre giornate e raffinare la selezione dei risultati mostrati.

La pagina **Esiti** al primo ingresso nella pagina propone gli esiti di gara pubblicati nella giornata corrente; utilizzando i filtri di ricerca è possibile estendere la selezione ad altre giornate e raffinare la selezione dei risultati mostrati.

La pagina **Altri avvisi** riporta le ulteriori tipologie di avvisi. Al primo ingresso nella pagina propone gli esiti di gara pubblicati nella giornata corrente; utilizzando i filtri di ricerca è possibile estendere la selezione ad altre giornate e raffinare la selezione dei risultati mostrati

La pagina **Ricerca avanzata** visualizza i filtri necessari per effettuare delle selezioni utilizzando dei criteri di ricerca più dettagliati rispetto a quelli delle sezioni precedenti.

La pagina **News** mostra delle note e delle informazioni di servizio.

La pagina **Dati aperti BDNCP** riporta il collegamento ai cruscotti della BDNCP relativi ai dati aperti e agli Analytics, che permettono di consultare i dati relativi al ciclo di vita degli appalti pubblici.

| Codice documento                    | Versione documento | Stato  | Classificazione                  | Pagina  |
|-------------------------------------|--------------------|--------|----------------------------------|---------|
| OB07A01.S18.I03_WP6_MU_20231228V1.0 | 1.0 del 28.12.2023 | Finale | Estratto per la<br>pubblicazione | 4 di 12 |

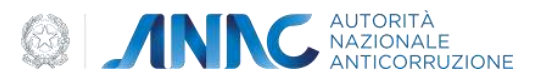

#### **3.1** Home

La prima pagina che viene mostrata, al primo ingresso nella Piattaforma di Pubblicità a Valore Legale è la "Home". Quest'ultima contiene, in alto, il nome della piattaforma, il selettore della lingua, il logo ANAC ed il rimando al Portale dei Servizi ANAC.

Per facilitare la navigazione da parte dell'utente, è stato predisposto il tab menù di sinistra, che elenca tutte le pagine disponibili per la consultazione (bandi, esiti, ecc.).

| Full                                          |                                          |                                      |        |                                      |     |
|-----------------------------------------------|------------------------------------------|--------------------------------------|--------|--------------------------------------|-----|
| Home                                          | Ultime Pubblica                          | zioni                                |        |                                      |     |
| Bandi e avvisi di indizione                   |                                          |                                      |        |                                      |     |
| Esiti                                         | Pubblicazioni del                        | Pubblicazioni d                      | el     | Pubblicazioni d                      | fel |
| Altri avvisi                                  | 29/12/2023                               | 28/12/2023                           |        | E 27/12/2023                         | D   |
|                                               |                                          |                                      |        |                                      |     |
| licerca avanzata                              |                                          |                                      |        |                                      |     |
| Ricerca avanzata<br>News                      | Bandi e avvisi di indizione              | Bandi e avvisi di indizione          | \$     | Bandi e avvisi di indizione          |     |
| Ricerca avanzata<br>News<br>Dati aperti BDNCP | Bandi e avvisi di indizione ><br>Esiti > | Bandi e avvisi di indizione<br>Esiti | 8<br>8 | Bandi e avvisi di indizione<br>Esiti | 1   |

#### Figura 1 – Home (Ultime pubblicazioni)

La home riporta i riferimenti per accedere alle pubblicazioni degli ultimi tre giorni, evidenziando per ciascuno di essi le tipologie generali di avvisi.

La home, inoltre, mostra la sezione News, dedicata ad avvisi e informazioni.

| Codice documento                    | Versione documento | Stato  | Classificazione                  | Pagina  |
|-------------------------------------|--------------------|--------|----------------------------------|---------|
| OB07A01.S18.I03_WP6_MU_20231228V1.0 | 1.0 del 28.12.2023 | Finale | Estratto per la<br>pubblicazione | 5 di 12 |

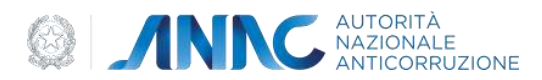

### 3.2 Bandi e avvisi di indizione

Dal menù posto a sinistra si accede alla sezione "Bandi e avvisi di indizione". La pagina mostra una lista contenente tutti i bandi di gara in ordine di pubblicazione e di data; i campi mostrati in anteprima sono il titolo del bando, parte dell'oggetto, la data e l'importo del bando. Inoltre, sarà possibile, tramite il pulsante "Dettagli", esplorare il bando e consultare le sezioni presenti al suo interno.

Tramite i filtri sarà possibile effettuare una ricerca più dettagliata. La barra dei filtri viene visualizzata operando un click sull'icona posta affianco alla etichetta "Filtri".

I filtri sono così organizzati:

- "Tipologie", che elenca le tipologie di bandi e avvisi;
- "Ordina per", che permette di scegliere tra stazione appaltante, data di pubblicazione e Importo
- "Data", mostra il selettore della data da utilizzare per la selezione corrente;
- "Cerca per parola chiave", che permette di indicare un contenuto testuale da ricercare nelle pubblicazioni.

Nella parte bassa della pagina è disponibile la barra che consente di accedere a tutte le pagine che compongono il risultato della ricerca.

| ANAC - Portale dei Servizi 📑              |              |            |       |                                     |         |                       |
|-------------------------------------------|--------------|------------|-------|-------------------------------------|---------|-----------------------|
| Home / Bandi e avvisi di indizione        |              |            |       |                                     |         |                       |
| Home<br>Bandi e avvisi di indizione       | Bandi e avvi | si di indi | zione |                                     | Pubblic | azioni del 28/12/2023 |
| Esiti<br>Altri avvisi<br>Ricerca avanzata | Tipologia    | Ordina per | *     | Data di pubblicazione<br>28/12/2023 |         | Cerca per parole chi  |
| News<br>Dati aperti BDNCP                 |              |            |       |                                     |         | Pulisci Cerca         |

#### Figura 2 – Bandi di gara

Accedendo al dettaglio di ciascun bando sono disponibili tre sezioni dei bandi sono così organizzate:

- "Sezione A Committente"
- "Sezione B Dati generali"
- "Sezione C Oggetto".

Per accedere a ciascuna sezione occorre cliccare sul titolo della stessa.

Nella parte alta della pagina di dettaglio sono riportati anche:

| Codice documento                    | Versione documento | Stato  | Classificazione               | Pagina  |
|-------------------------------------|--------------------|--------|-------------------------------|---------|
| OB07A01.S18.I03_WP6_MU_20231228V1.0 | 1.0 del 28.12.2023 | Finale | Estratto per la pubblicazione | 6 di 12 |

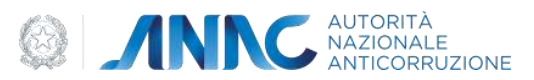

- il collegamento permanente al dettaglio della pubblicazione (URI);
- la struttura della pubblicazione in formato JSON.

In alto a destra è presente anche un collegamento, denominato "cronologia", che permette di accedere alla cronologia del bando.

| tome                                                                             | +- Indietro                                                                                                    |                           |                     |
|----------------------------------------------------------------------------------|----------------------------------------------------------------------------------------------------|---------------------------|---------------------|
| Bandi e avvisi di Indizione<br>Esiti<br>Altri avvisi<br>Ricerca avanzata<br>News | Titolo avviso 3<br>Lotti presente 1<br>Descrizione avviso 3<br>Pubblicazione 28/12/2022 Stadent                                                                                                    | ai 61/01/2024 URI ISDN    | Cronologia bando +  |
| ati aperti BDNCP                                                                 | Sezione A - Committente                                                                                                    | Sezione B - Dati Generali | Sezione C - Oggetto |
|                                                                                  | Denominazione S.A.                                                                                                    |                           |                     |
|                                                                                  | Denominazione Stazione Appaltante 3                                                                                                    |                           |                     |
|                                                                                  | Codice Fiscale 5.A.                                                                                                    |                           |                     |
|                                                                                  | CODFISCALE31234567890                                                                                                    |                           |                     |
|                                                                                  | Indirizzo internet S.A.                                                                                                    |                           |                     |
|                                                                                  | sector and a sector sector secto |                           |                     |

0

Figura 3 – Bandi di gara (Dettaglio bando)

| BAN     | DO DI GARA               |           |
|---------|--------------------------|-----------|
| 10 mars | aggiornamente 36/01/2013 | DETTAGU   |
| ESIT    | )<br>o della gara        |           |
| Utorea  | egjismenenis 12/56/2023  | OETTAGU I |
| ALTR    | AVVISI                   |           |
| LNew    | Applomaments: 6/08/2021  | DETTAGO I |

Figura 4 – Bandi di gara (Dettaglio bando, Cronologia bando)

| Codice documento                    | Versione documento | Stato  | Classificazione               | Pagina  |
|-------------------------------------|--------------------|--------|-------------------------------|---------|
| OB07A01.S18.I03_WP6_MU_20231228V1.0 | 1.0 del 28.12.2023 | Finale | Estratto per la pubblicazione | 7 di 12 |

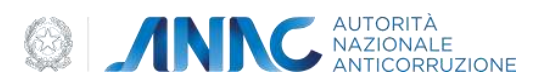

### 3.3 Esiti

La sezione "Esiti" mostra una lista contenente tutti gli esiti di gara in ordine di pubblicazione e di data. La pagina mostra una lista contenente tutti gli esiti in ordine di pubblicazione e di data; i campi mostrati in anteprima sono: il titolo, parte dell'oggetto, il dettaglio data e l'importo del bando. Usando il pulsante "Dettagli" si potrà esplorare il singolo esito e consultare le sezioni presenti al suo interno per conoscerne i dettagli e la cronologia.

La barra dei filtri viene visualizzata operando un click sull'icona posta affianco alla etichetta "Filtri".

- I filtri sono così organizzati:
- "Tipologie" di esiti;
- "Ordina per", che mostra: Stazione appaltante, Data di pubblicazione e Importo;
- "Data", che mostra il selettore della data da utilizzare per la selezione corrente;
- "Cerca per parola chiave", che permette di indicare un contenuto testuale da ricercare nelle pubblicazioni.

Nella parte bassa della pagina è disponibile la barra che consente di accedere a tutte le pagine che compongono il risultato della ricerca.

Per la visualizzazione del dettaglio di ogni esito vale quanto già illustrato per i bandi di gara.

| ANAC - Portale dei Servizi 🖄        |           |   |            |   |                                     |       |                          |
|-------------------------------------|-----------|---|------------|---|-------------------------------------|-------|--------------------------|
| eme / Esiti di gara                 |           |   |            |   |                                     |       |                          |
| Home<br>Bandi e avvisi di Indizione | Esiti     |   |            |   |                                     | Pubbl | icazioni del 28/12/2023  |
| Esiti                               | Filtri ~  |   |            |   |                                     |       |                          |
| Altri avvisi<br>Ricerca avanzata    | Tipologia | * | Ordina per | * | Data di pubblicazione<br>28/12/2023 | ٥     | Cerca per parole ch<br>Q |
| News<br>Dati aperti BONCP           |           |   |            |   |                                     |       | Pulisci Cerca            |

Figura 5 – Esiti

#### 3.4 Altri Avvisi

La sezione "Altri avvisi" mostra le restanti tipologie di pubblicazioni non incluse nelle sezioni precedenti.

Analogamente a quanto avviene per le altre sezioni la pagina mostra una lista contenente tutti gli avvisi in ordine di pubblicazione e di data; usando il pulsante "Dettagli" si potrà esplorare il singolo esito e consultare le sezioni presenti al suo interno per conoscerne i dettagli e la cronologia.

La barra dei filtri viene visualizzata operando un click sull'icona posta affianco alla etichetta "Filtri".

| Codice documento                    | Versione documento | Stato  | Classificazione               | Pagina  |
|-------------------------------------|--------------------|--------|-------------------------------|---------|
| OB07A01.S18.I03_WP6_MU_20231228V1.0 | 1.0 del 28.12.2023 | Finale | Estratto per la pubblicazione | 8 di 12 |

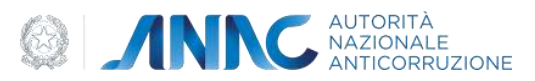

I filtri sono così organizzati:

- "Tipologia" di avviso;
- "Ordina per", che mostra: Stazione appaltante, Data di pubblicazione e Importo
- Data", che mostra il selettore della data da utilizzare per la selezione corrente;
- "Cerca per parola chiave", che permette di indicare un contenuto testuale da ricercare nelle pubblicazioni.

Nella parte bassa della pagina è disponibile la barra che consente di accedere a tutte le pagine che compongono il risultato della ricerca.

Per la visualizzazione del dettaglio di ogni avviso vale quanto già illustrato per i bandi di gara.

| me / Altriawisi                                               |                        |        |            |          |                                     |          |                        |
|---------------------------------------------------------------|------------------------|--------|------------|----------|-------------------------------------|----------|------------------------|
| Home<br>Bandi e avvisi di Indizione<br>Esiti                  | Altri avvisi           |        |            |          |                                     | Pubblica | zioni del (27/12/2023) |
| Altri avvisi<br>Ricerca avanzata<br>News<br>Dati aperti BDNCP | Tipologia              | 3      | Ordina per | v        | Data di pubblicazione<br>27/12/2023 | 0        | Cerca per parole chiav |
|                                                               | Denominazione Stazion  | е Арра | eltante 3  |          |                                     |          |                        |
|                                                               | Pubblicato: 2023-12-27 |        |            | Scadenza | 2023-12-31                          |          | Dettagi 🖻              |

Figura 6 – Altri avvisi

#### 3.5 Ricerca avanzata

La sezione "Ricerca avanzata" mette a disposizione una serie di filtri per poter operare delle selezioni con dei criteri più dettagliati rispetto a quelli offerti dalle precedenti sezioni.

I filtri sono così organizzati:

- "Tipologie avvisi";

- "Data di pubblicazione", che mostra il selettore on il quale sarà possibile selezionare un intervallo di date da utilizzare per la selezione della ricerca;

- "Importo lotto", che mostra gli scaglioni di importi (minimi e massimi) da poter selezionare;
- "Stazione appaltante", che permette di ricercare il testo contenuto nel nome della stazione appaltante;
- "CPV", per ricercare attraverso il codice CPV (common procurement vocabulary);
- "Cerca per parola chiave", che permette di indicare un contenuto testuale da ricercare nelle pubblicazioni.

Sono inoltre presenti i pulsanti "Cerca" e "Pulisci": cliccando su "Cerca" si potrà procedere e visualizzare i risultati di ricerca; cliccando su "Pulisci" si potranno resettare tutti i campi inseriti.

| Codice documento                    | Versione documento | Stato  | Classificazione                  | Pagina  |
|-------------------------------------|--------------------|--------|----------------------------------|---------|
| OB07A01.S18.I03_WP6_MU_20231228V1.0 | 1.0 del 28.12.2023 | Finale | Estratto per la<br>pubblicazione | 9 di 12 |

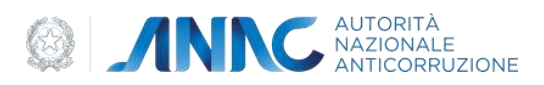

| ANAC - Portale del Servizi 📑                                 |                                                             |                    |                                        |         |   |                                        |                  |
|--------------------------------------------------------------|-------------------------------------------------------------|--------------------|----------------------------------------|---------|---|----------------------------------------|------------------|
| Hame / Ricarca avarzata                                      |                                                             |                    |                                        |         |   |                                        |                  |
| Home<br>Bandi e avvisi di Indizione<br>Esiti<br>Altri avvisi | Ricerca avan<br>Filtra per effettuare la ricero<br>∑ Filtri | zata<br>a avanzata |                                        | 2275    |   |                                        |                  |
| Ricerca avanzata                                             | Tipologia avviso                                            | ÿ                  | Data di pubblicazione la<br>gg/mm/aaaa | a) (da) | • | Bata di publikazione (a)<br>gg/mm/aasa |                  |
| News<br>Dati aperti BDNCP                                    | Stazione appaltante                                         | amporto            |                                        | Q       |   | Cerca p<br>Q                           | er parole chiave |
|                                                              |                                                             |                    |                                        |         |   | Pulisc                                 | Cerca            |

#### Figura 7 – Ricerca avanzata

Effettuando una ricerca verranno visualizzati i risultati tramite card; sarà possibile avere in anteprima le informazioni principali (titolo, oggetto, data e stato dell'avviso o del bando; usando il pulsante "dettagli" sarà visualizzato l'intero contenuto della pubblicazione selezionata.

Nella parte bassa della pagina è posta la barra di paginazione, da usare per poter visualizzare tutti i risultati contenuti nelle varie pagine.

Per la visualizzazione del dettaglio di ogni avviso vale quanto già illustrato per i bandi di gara.

| Codice documento                    | Versione documento | Stato  | Classificazione                  | Pagina   |
|-------------------------------------|--------------------|--------|----------------------------------|----------|
| OB07A01.S18.I03_WP6_MU_20231228V1.0 | 1.0 del 28.12.2023 | Finale | Estratto per la<br>pubblicazione | 10 di 12 |

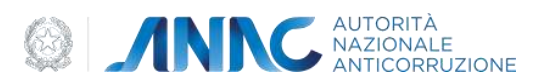

| Home<br>Bandi e avvisi di Indizione<br>Esiti<br>Altri avvisi<br>Ricerca avanzata | Ricerca avanz<br>Filtra per effettuare la ricerca a<br>V Filtri<br>Tipologia avviso | ata<br>avanzata | Data di pubblicazione (de<br>27/12/2023 | 0 Intal                            | Data di pubblicazione la<br>28/12/2023                   |                       |
|----------------------------------------------------------------------------------|-------------------------------------------------------------------------------------|-----------------|-----------------------------------------|------------------------------------|----------------------------------------------------------|-----------------------|
| News<br>Dati aperti BDNCP                                                        | Stazione appoltante                                                                 | Importo         | *                                       | CPV<br>Q                           | Q                                                        | rta per parole chiave |
|                                                                                  | Ater avais<br>Denominazione Stazione Ap<br>Descrizione avviso 4                     | ipaltante 4     | C .                                     | Staduto<br>Denominal<br>Descrizion | Attriavvisi<br>zione Stazione Appaltante (<br>e avviso 0 |                       |

Figura 8 – Ricerca avanzata (Risultati di ricerca)

| 0   | n | 0 | - |
|-----|---|---|---|
| . U |   |   | 7 |

| Codice documento                    | Versione documento | Stato  | Classificazione               | Pagina   |
|-------------------------------------|--------------------|--------|-------------------------------|----------|
| OB07A01.S18.I03_WP6_MU_20231228V1.0 | 1.0 del 28.12.2023 | Finale | Estratto per la pubblicazione | 11 di 12 |

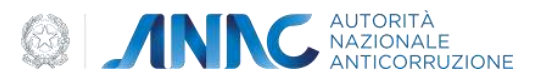

#### **3.6 News**

La sezione "News" riporta notizie/avvisi pubblicati dall'ANAC e relativi alla piattaforma PVL. Cliccando su link "Approfondisci", presente su ogni card, verrà visualizzata una finestra modale che mostrerà l'avviso selezionato.

Qualora non fossero disponibili notizie/avvisi la pagina non sarà visualizzata.

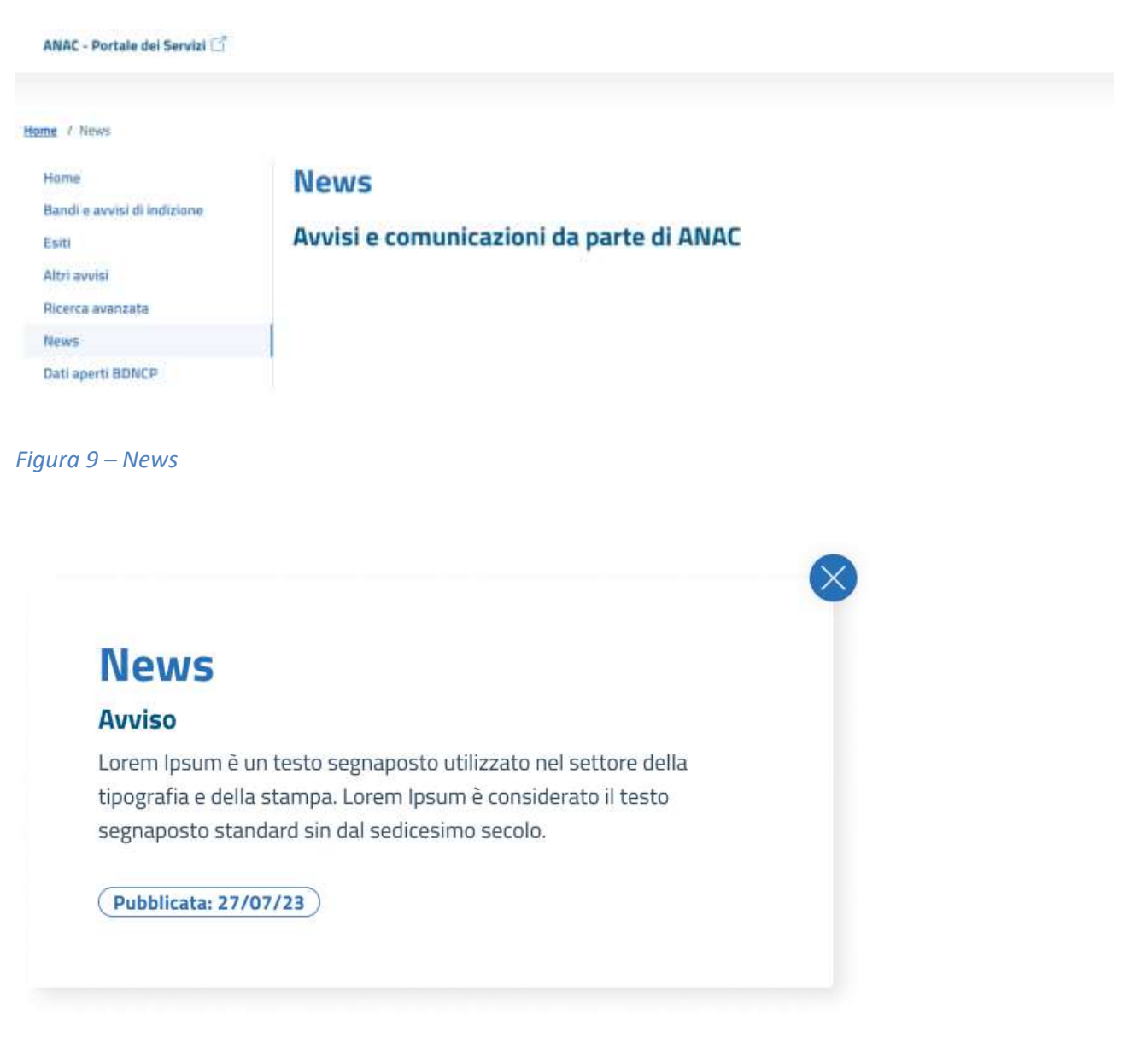

Figura 40 – News (Dettaglio avviso)

| Codice documento                    | Versione documento | Stato  | Classificazione                  | Pagina   |
|-------------------------------------|--------------------|--------|----------------------------------|----------|
| OB07A01.S18.I03_WP6_MU_20231228V1.0 | 1.0 del 28.12.2023 | Finale | Estratto per la<br>pubblicazione | 12 di 12 |